With our EHR conversion to Meditech, our patients will need to create a new Patient Portal account to access their provider, medical records, view test results, and more.

Register for a new Patient Portal Account by contacting us, or conveniently at your next appointment

- During your next visit, or by contacting us directly, (970) 878 - 5047, provide us with your email address where we can send your Patient Portal enrollment invitation.
- 2. Once you receive the email invitation, click the link included at the bottom of the email.

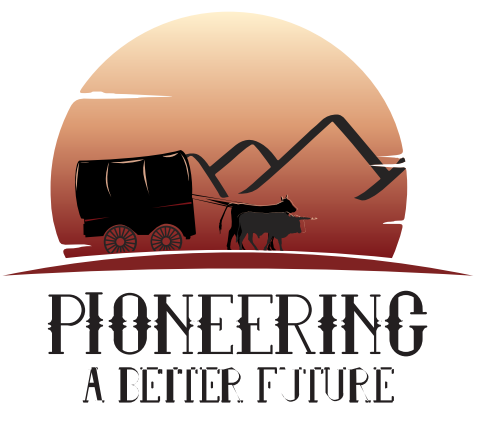

MEDITECH

ΕXΡ

 After clicking the link, a new browser tab will open, redirecting you to the

Patient Portal login page.

- Your temporary credentials will already be visible in the Username and Password fields.
- 5. Next, you will select Sign In, which will then redirect you to a page where you will be required to enter a secure Username, Password, and select/answer a Security Question of your choice.
- 6. Read and agree to your User Agreement.
- 7. The screen will then redirect you to the Patient Portal homepage, allowing you to view information related to your medical record.

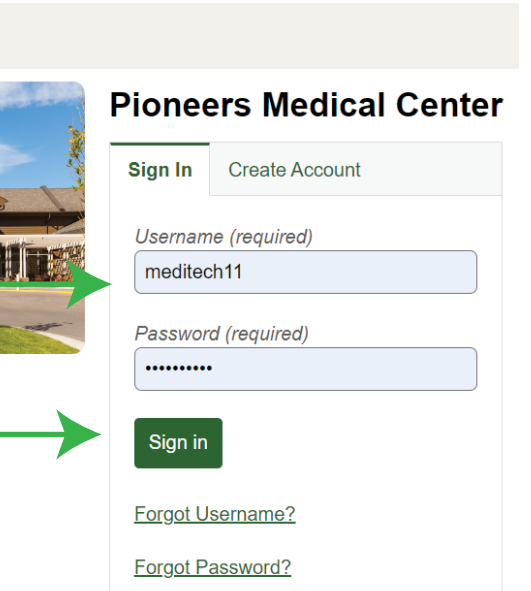

Have questions or need help? Please contact us: (970) 878-5047